# MyPage機能の使い方(スマートフォン版)

- I はじめに
- 1 スマートフォン版ページの開き方

検索エンジンで大槌町立図書館のトップページが表示できたら、「スマートフォン版」のアイコンを クリックします。

大槌町立図書館のご案内(トップページ)

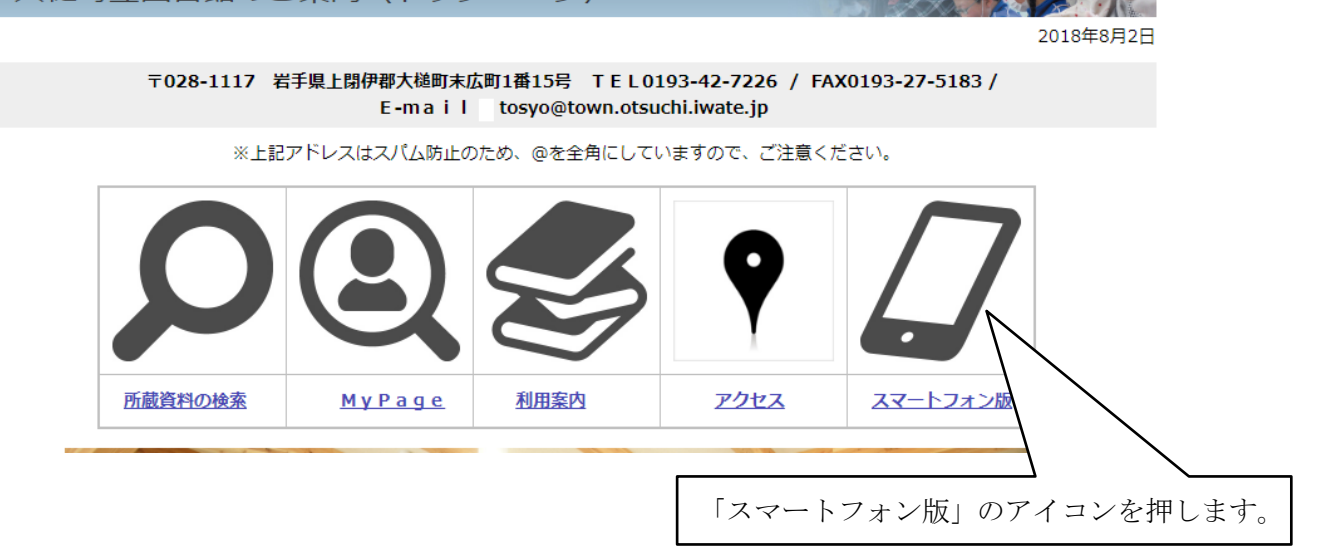

2 パスワードの発行

図書館カウンターにて申請してください。パスワード発行のためには貸出カードが必要です。ない方 は貸出登録を併せて行ってください。

- Ⅱ 「マイページー設定・利用者メニュー」でできること
  - (1)「設定・利用者メニュー」はホームページ右下の「マイページ」アイコンをクリックすることで 開きます。

| 被災された皆様に おっぱいの贈り物<br>役立てていただく<br>ための暮 | 大研究!思いをつ<br>なぐ!セロハンテ<br>ープ | 「ひざ関節鏡手<br>術」がよくわかる<br>本 | &TRAVEL北海<br>道 2019 | ふるさと福島を詠<br>む = Hajkoj kaj T<br>ankaoj | 月刊 地域支え合<br>い情報 67号 |         |                                 |
|---------------------------------------|----------------------------|--------------------------|---------------------|----------------------------------------|---------------------|---------|---------------------------------|
|                                       |                            |                          |                     |                                        |                     | E       | 日本語 English<br>Powerd By Google |
|                                       |                            | _                        | (c) 2014 大槌町立       | 2図書館                                   |                     |         |                                 |
| PCUTI                                 | <u></u>                    |                          |                     |                                        | ರ<br>ಕಸಾರಿಕ         | ~~~     | -3                              |
|                                       |                            |                          | 1                   |                                        | 「マイページ              | 」のアイコンを | 押します。                           |

- (2) メニューが開いたら必要な作業を選択してください。このメニューで選択可能なのは以下の とおりです。
  - 1 貸出状況
  - 2 予約状況
  - 3 パスワード変更

変更には元のパスワードが必要です。忘れた場合は来館して再発行を受けてください。

4 メールアドレス変更

メールアドレス新規発行の際もこちらからお願いします。

| ← → C 🔒 保護された通信   https://ilisod001.apsel.jp/ot | suchi-town-library/sp#&ui-state=dialog |   | ☆ :                         |  |  |  |
|-------------------------------------------------|----------------------------------------|---|-----------------------------|--|--|--|
| <ul> <li>         •     </li> </ul>             | 大槌町立図書館                                |   | 4 ログイン                      |  |  |  |
| Q 書名/著者名/出版者名等で検索                               |                                        |   |                             |  |  |  |
| 本日は開館日です。<br>次の休館日は8/7です。                       |                                        |   |                             |  |  |  |
| お知らせ(他3件)     インターネット予約の連絡方法について                | * 設定・利用者メニュー                           |   |                             |  |  |  |
|                                                 | 利用状況の参照・変更                             |   |                             |  |  |  |
| <ul> <li>検索メニュー</li> </ul>                      | 貸出状況                                   | 0 |                             |  |  |  |
| 蔵書検索・予約                                         | 予約状況                                   | Ø | 0                           |  |  |  |
| 新着資料検索                                          | 登録情報変更                                 |   | Ø                           |  |  |  |
| 貸出ランキング                                         | パスワード変更                                | Ο | Ο                           |  |  |  |
| 予約ランキング                                         | メールアドレス変更                              | 0 | ٥                           |  |  |  |
| <ul> <li>図書館メニュー</li> </ul>                     | 画面色変更                                  |   |                             |  |  |  |
| 新着本                                             | デフォルト                                  | • |                             |  |  |  |
|                                                 | Not Not Not                            |   |                             |  |  |  |
|                                                 |                                        |   | P 🔁 姆 😣 10:38<br>2018/08/03 |  |  |  |

(3) メニュー選択後、ログイン画面が出たら、利用者カード番号とパスワードを入力してください。

| ◎ 大槌町立図書館のご案内 × 🗅 詳細検索 -      | 大橋町立図書 🗙 🚺                                                              |                             |
|-------------------------------|-------------------------------------------------------------------------|-----------------------------|
| ← → C ● 保護された通信   https://ili | sod001.apsel.jp/otsuchi-town-library/sp/search/advance#&ui-state=dialog | 야 ☆ :                       |
| <b>n</b>                      | 大槌町立図書館                                                                 |                             |
| Q 書名/著者名/出版者名等で検索             |                                                                         |                             |
| 蔵書検索 · 予約                     | * ログイン                                                                  | =¥4m )¥4xa                  |
| •                             | 必要な情報を入力して[ログイン]ボタンを押してください。                                            | <del>。于和</del> 1 甲班         |
|                               | 利用者カードの番号                                                               | $\odot$                     |
| Q. 検索条件を入力                    | 00099999 ① 利用者カー                                                        | ド番号とパスワードを入力します。            |
|                               |                                                                         | カードの番号は最初と最後の英文             |
| <ul> <li>検索条件を追加する</li> </ul> | ■ ログインを保持する 字の部分を除く                                                     | 数字の部分です。                    |
|                               | 例:「A-0009999                                                            | 9-9A」の場合、「00099999」         |
| ログインボタンを押                     | ILITION DUR                                                             |                             |
| 範囲指定(FROM)<br>~               |                                                                         |                             |
| 範囲指定(TO)                      |                                                                         |                             |
| 🕂 占 🛛 👸 📀                     |                                                                         | P 🖓 🕼 🛞 16:32<br>2018/08/03 |

※上図は「貸出状況」および「予約状況」選択後のログイン画面です。「パスワード変更」、

「メールアドレス変更」は若干、画面が異なります。

## Ⅲ 資料の取り置き予約

#### 1 予約の方法

|                                                                      | ≐ <u> </u>                  |
|----------------------------------------------------------------------|-----------------------------|
| く → C @ 保護された通信   https://ilisod001.apsel.jp/otsuchi-town-library/sp | ☆ :                         |
| ★ 後町立図書館                                                             | ◆ ログイン                      |
| Q 書名/著者名/出版者名等で検索                                                    |                             |
| 本日は開館日です。<br>次の休館日は8/7です。                                            |                             |
| <ol> <li>お知らせ(他3件)</li> <li>インターネット予約の連絡方法について</li> </ol>            |                             |
| <ul> <li>検索メニュー</li> </ul>                                           |                             |
| 蔵書検索・予約                                                              | Θ                           |
| 新着資料検索 「蔵書検索・予約」ボタンを押します。                                            | Ø                           |
| 貸出ランキング                                                              | Ø                           |
| 予約ランキング                                                              | Θ                           |
| <ul> <li>図書館メニュー</li> </ul>                                          |                             |
| 新道本                                                                  |                             |
| https://illocd001.apsel.jp/otsuch-town-library/sp#                   |                             |
| 🛋 🛓 🖉 🗒 🚺                                                            | ▷ 🔁 🕼 🛞 14:29<br>2018/08/03 |

|                                                               |                                   |     | -       |
|---------------------------------------------------------------|-----------------------------------|-----|---------|
| - → C 🔒 保護された通信   https://ilisod001.apsel.jp/otsuc            | hi-town-library/sp/search/advance |     |         |
|                                                               | 書名/タイトル                           |     |         |
|                                                               | トーロードおりカレ                         |     |         |
| ①                                                             | キーリードを入力し、                        |     |         |
| 後索条件を追加する                                                     |                                   |     |         |
|                                                               | 出版年                               |     |         |
| 範囲指定(FROM)                                                    |                                   |     |         |
| ~                                                             |                                   |     |         |
| 範囲指定(TO)                                                      |                                   |     |         |
| ※日付入力の場合 2010年1月1日⇒20100101                                   |                                   |     |         |
| € さらに絞り込む                                                     |                                   |     |         |
| <ul> <li>検索</li> </ul>                                        |                                   | クリア |         |
| ps://ilisod001.apsel.jp/otsuchi-town-library/sr /rch/advance# |                                   |     |         |
| 🗧 🔜 🛛 🚔 🖊 🖊                                                   |                                   |     | P 🛛 👍 😣 |

| ✓ 大幅町立図書館のご覧内 × □ 検索結果一覧 - 大幅町立 ×                                                 |                                    | 1 – 0 ×                                                             |
|-----------------------------------------------------------------------------------|------------------------------------|---------------------------------------------------------------------|
| そ > C @ 保護された通信   https://ilisod001.apsel.jp/otsuchi-                             | town-library/sp/results?fields%5B0 | %5D=001&keywords%5B0%5D=インターネット&matches%5B0%5D=1&narrowField=0… ☆ : |
| (f)                                                                               | 大槌町立図書館                            | ◆ ログイン                                                              |
| ♀ 書名/著者名/出版者名等で検索                                                                 |                                    | 1                                                                   |
| 検索結果 (18件)                                                                        |                                    |                                                                     |
|                                                                                   |                                    | NAJA NAJA NAL                                                       |
|                                                                                   | あたらしい                              | a 📀                                                                 |
| 1. <mark>インターネット</mark> は自由を奪う<br>〈無料〉という客とした、アンドリュー キーン』著 中島 由華川訳<br>早川書房 2017.8 | 四書<br>貸出可能                         | 検索結果一覧でご覧になりたい資料                                                    |
| No<br>Image<br>2 11歳からの正しく物がる<br>インターネット                                          | 図書<br>貸出可能                         | のタイトルをクリックします。                                                      |
| 大人もネットで失敗したくなる本 小木曽 建山著<br>聶文社 2017.2                                             |                                    |                                                                     |
| Image: https://ilisod001.apsel.jp/otsuchi-town-library/sp/bib/63013               | 図書<br>貸出不可                         |                                                                     |
|                                                                                   |                                    | P 🔁 🕼 🛞 15:00<br>2018/08/03                                         |
|                                                                                   |                                    |                                                                     |

| ← → C 🔒 保護された通信   https://ilisod001.apsel.jp/otsuchi-tow | /n-library/sp/bib/69329              | \$                 | :  |
|----------------------------------------------------------|--------------------------------------|--------------------|----|
| Q 書名/著者名/出版者名等で検索                                        |                                      |                    | ^  |
|                                                          |                                      |                    | -  |
| <b>检查4+日</b> 3-4/m                                       |                                      |                    |    |
| 快光粘米計和                                                   |                                      |                    |    |
|                                                          |                                      | ()前へ 次へ ()         |    |
|                                                          |                                      |                    |    |
|                                                          |                                      | NADA FON NADA FOFF |    |
|                                                          |                                      |                    |    |
| インターネットは自田を奪う                                            |                                      |                    |    |
| Powerd By Google                                         | 〈無料〉という落とし穴<br>早川書房 2017.8           |                    |    |
|                                                          | <u>アンドリュー キーン</u> /着 <u>中島 由華</u> /訳 |                    |    |
| 蔵書数:1冊                                                   | 貸出数:0冊                               |                    |    |
| 貸出可能款: 1冊                                                | 予約件数:0件                              |                    | J  |
| 0                                                        | 予約する                                 |                    |    |
|                                                          |                                      |                    |    |
| 所藏                                                       |                                      | 詳細                 |    |
| 資料の状況                                                    |                                      |                    |    |
| 大槌町立図書館 <1110781117>                                     |                                      |                    |    |
| жцчj / <u>л</u> х / / (607.5/т) / нацчj                  | 「予約」ボタンを押します。                        |                    |    |
|                                                          | 11/13 (1) + 21102 /8                 |                    |    |
|                                                          |                                      | 15:04              | -  |
|                                                          |                                      | P 😳 😓 😒 2018/08/   | 03 |

| ○ 大幅町立図書館のご案内 × ○ 大幅町立図書館 × ○                    |                                             | ≜ _ Ø X                          |
|--------------------------------------------------|---------------------------------------------|----------------------------------|
| ← → C ● 保護された通信   https://ilisod001.apsel.jp/ots | suchi-town-library/sp#&ui-state=dialog&ui-s | tate=dialog • 🛧 :                |
| <b>A</b>                                         | 大槌町立図書館                                     | ◆ ロジイン                           |
| Q 書名/著者名/出版者名等で検索                                |                                             |                                  |
| 本日は開館日です。<br>次の休館日は8/7です。                        | * ログイン                                      |                                  |
| お知らせ(他3件) <u>インターネット予約の連絡方法について</u>              | 必要な情報を入力して[ログイン]ボタン                         | を押してください。                        |
| <ul> <li>検索メニュー</li> </ul>                       | 利用者カードの番号<br>00099999                       | ① 「利用者カード番号」と「パスワード」を入力し、        |
| 蔵書検索・予約                                          | パスワード                                       | 人力する利用者カードの番号は最初と最後の英文字の         |
| 新着資料検索                                           | •••••                                       | 部分を除く <mark>数字</mark> の部分です。     |
| 貸出ランキング                                          | ログインを保持する                                   | 例 : 「A-0009999-9A」の場合、「00099999」 |
| 予約ランキング                                          | <ul> <li>ログイン</li> </ul>                    |                                  |
| <ul> <li>図書館メニュー</li> </ul>                      | クリア 😣                                       |                                  |
| 新着本                                              |                                             | 3.1.0 2 9                        |
| Not Not Not                                      | Not Not                                     |                                  |
|                                                  |                                             | P 20 🕼 A 14:08<br>2018/08/03     |

| ✓◎ 大幅町立図書館のご案内 × □ 予約登録 - 大幅町立図書 × □                               |                      | 4                | - 0 X      |
|--------------------------------------------------------------------|----------------------|------------------|------------|
| ← → C ● 保護された通信   https://ilisod001.apsel.jp/otsuchi-town-libra    | ry/sp/holds/00010900 |                  | *          |
| 予約登録                                                               |                      |                  |            |
| 貸出中、既に予約中の資料がある場合は、文字の色が <mark>赤色</mark> で表示されま                    | きす。                  |                  |            |
| 予約追加一覧                                                             |                      | 予約活み一覧           |            |
|                                                                    | 図書<br>貸出可能           | ● 予約中止           |            |
| 1. インターネットは自由を奪う<br>(無料)という落とした アンドリュー キーン 第<br>早川 2017.8          |                      |                  |            |
| 情報を入力して[予約]ボタンを押してください。<br>予約内容のメール送信はメールアドレスを登録されていない場合は送信        | されません。               |                  |            |
| 連絡方法                                                               |                      |                  |            |
|                                                                    | 連絡不要                 | چ<br>۲           | $\odot$    |
| 受取館                                                                |                      | <□ 「連絡方法」「受取館」   |            |
|                                                                    | 大槌町立図書               |                  | 0          |
| 受取ステーション                                                           |                      | を指定して、           |            |
|                                                                    | (指定しない               | (v)              | •          |
|                                                                    |                      |                  |            |
| https://ilisod001.apsel.jp/otsuchi-town-library/sp/holds/00010900# |                      | クリア<br>ついの 4 - 4 | - 15:30    |
|                                                                    |                      |                  | 2018/08/03 |
|                                                                    | $ \geq \ $           |                  |            |
|                                                                    | ②「予約                 | リ」ボタンを押します。      |            |

| ◎ 大端町立図書館のご案内 × □ 予約確認 - 大端町立図書 × □                                                                    | <u> </u>                       |
|----------------------------------------------------------------------------------------------------|--------------------------------|
| そ う C 』 保護された通信   https://ilisod001.apsel.jp/otsuchi-town-library/sp/holds/00010900                    | ☆ :                            |
| 予約確認                                                                                                   | *                              |
| 以下の内容で予約の申込を行います。よろしいですか?                                                                              |                                |
| 予約資料一覧                                                                                                 |                                |
| 回書<br>貸出可能         回書<br>貸出可能           1. インターネットは自由を奪う<br>(無料) という落とし穴 アンドリュー キーン   者<br>早川書房 2017.8 |                                |
| <ul> <li>予約情報</li> <li>利用者カードの番号<br/>00010900</li> <li>連絡方法<br/>連絡不要</li> <li>受取館</li> </ul>           |                                |
| 大槌町立図書館<br>受取ステーション<br>(指定しない) 送信 反 戻る                                                                 |                                |
| 内容を確認して「送信」ボタンを押します。                                                                                   | Powerd By Google               |
|                                                                                                    | P P k (s × 15:33<br>2018/08/03 |

### 2 予約の取消

| ◎ 大槌町立図書館のご案内 × □ 予約状況一覧 - 大槌町立                                                             | ×          |                                                        |                                                                              |                                                    |  |
|---------------------------------------------------------------------------------------------|------------|--------------------------------------------------------|------------------------------------------------------------------------------|----------------------------------------------------|--|
| ← → C ● 保護され応通信   https://ilisod001.apsel.jp/otsuchi-town-library/sp/00010900/holdsList 🖈 : |            |                                                        |                                                                              |                                                    |  |
| 0、書名/著者名/出版者名等で検索                                                                           |            |                                                        |                                                                              | •                                                  |  |
| 予約状況一覧                                                                                      |            |                                                        |                                                                              |                                                    |  |
| 1件の予約があります。                                                                                 |            |                                                        |                                                                              |                                                    |  |
|                                                                                             |            | 予約一覧                                                   |                                                                              |                                                    |  |
| R                                                                                           | 図書<br>貸出可能 | O                                                      | 取消する                                                                         |                                                    |  |
| 1. インターネットは自由を奪う                                                                            |            |                                                        |                                                                              | <u> </u>                                           |  |
| (無料)という落とし穴 アンドリュー キーン  著<br>早川書房 2017.8                                                    |            |                                                        |                                                                              | こと、西辺したい次州について                                     |  |
| (無料)という落とした、アンドリュー キーン  著<br>早川書房 2017.8<br>予約申込日                                           |            | 2018/08/03                                             | 一覧表示の                                                                        | うち、取消したい資料について、                                    |  |
| (第14) という意とし穴 アンドリュー キーン  著<br>早川書房 2017.8<br>予約申込日<br>状態<br>受取語                            |            | 2018/08/03<br>1人待ち<br>大槌町立回書館                          | 一覧表示の<br>「取                                                                  | うち、取消したい資料について、<br>消」ボタンを押します。                     |  |
| (第14) という意とし穴 アンドリュー キーン  著<br>早川書男 2017.8<br>予約申込日<br>状態<br>受取語                            |            | 2018/08/03<br>1人待ち<br>大幅町立回書館<br>1                     | 一覧表示の<br>「取                                                                  | うち、取消したい資料について、<br>消」ボタンを押します。                     |  |
| (第14) という意とし穴 アンドリュー キーン  著<br>早川書男 2017.8<br>予約申込日<br>状態<br>受取館                            |            | 2018/08/03<br>1人得ち<br>大嶋町立図書館                          | 一覧表示の<br>「取                                                                  | うち、取消したい資料について、<br>消」ボタンを押します。                     |  |
| (無料)という落とし穴 アンドリュー キーン  著<br>早川書便 2017.8<br>予約申込日<br>状態<br>受取館                              |            | 2018/08/03<br>1人待ち<br>大總司立回書館<br>1<br>(c) 2014 大端町立回書館 | 一覧表示の「取                                                                      | うち、取消したい資料について、<br>消」ボタンを押します。                     |  |
| (第4) という意とし穴 アンドリュー キーン∥著<br>早川豊勇 2017.8<br>予約申込日<br>状態<br>受取語                              | ■<br>カレンダー | 2018/08/03<br>1入得ち<br>大槌町立図書館<br>1<br>(c) 2014 大槌町立図書館 | <ul> <li>一覧表示の<br/>「取</li> <li><sup>6</sup><br/><sup>338912</sup></li> </ul> | うち、取消したい資料について、<br>消」ボタンを押します。<br>Powerd By Google |  |

| ○ 大雄町立図書館のご案内 ×     ○ 予約状況一覧 - 大雄町立                                                  |                                                                                                    | 🛋 🗕 🗊 🗙                   |
|--------------------------------------------------------------------------------------|----------------------------------------------------------------------------------------------------|---------------------------|
| ← → C ● 保護された通信   https://ilisod001.apse                                             | .jp/otsuchi-town-library/sp/00010900/holdsList#&ui-state=dialog                                                                                                    | ☆ :                       |
| (f)<br>Q 書名/著者名/出版者名等で検索                                                             | 大槌町立図書館                                                                                                    | ✓ ログアウト                   |
| <b>予約状況一覧</b><br>1件の予約があります。                                                         | 予約取消確認 以下の予約の取消を行います。よろしいですか?                                                                                                    |                           |
| 1. インターネットは自由を奪う<br>(無料) という意とした、アンドリュー キーン ) 著<br>早川書房 2017.8<br>予約中込日<br>状態<br>受致語 | <ul> <li>種類<br/>図書</li> <li>タイトル<br/>インターネットは自由を奪う (無料)という落とし穴</li> <li>著者名<br/>アンドリュー キーン川著 中島 由華川駅</li> <li>出版者<br/>早川書房</li> <li>予約申込日<br/>2018/08/03</li> <li>状態<br/>1人待ち</li> <li>受取館<br/>大槌町立図書館</li> <li>取消する</li> <li>図じる</li> </ul> | Powerd By Google          |
| 🛋 占 🖉 📜 💽                                                                            | 内容を確認して「取消する」ボ                                                                                                    | ▶ № 6 ⊗ 15.08<br>タンを押します。 |

予約確保後の取消はMyPage機能ではできませんので来館または電話でのご連絡をお願いします。

#### Ⅳ 現在借りている資料の貸出期限の延長

MyPage機能での貸出期限の延長はできません。貸出期限延長は来館または電話でお願いします。